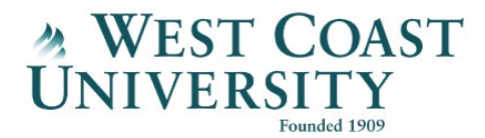

## Grammarly

Hello everyone, my name is Lauren McColm, and I am the Academic Resource Center Manager here at West Coast University.

Welcome to part 3 of the Virtual ARC tour! Today, I will share with you how to access the Grammarly resource on the Virtual Academic Resource Center page.

First, I would like to go over how to access the Virtual ARC homepage through Canvas. When you're in Canvas, you'll see on the left side menu (as pictured here) there's a help icon. Click on it, then you'll see WCU Library Virtual ARC. Click on that link. And when you get to the homepage, you can see all the resource tiles, and menu options on the left side menu that have the same information.

When you click on The Virtual Writing Center tile or left-side menu option, you will be taken to all the resources on the Virtual Writing Center page. Click the 'Grammarly' tile or left side menu option. Once you're on the Grammarly page you can find all the information you need to get started with Grammarly. Here, you can find basic information about Grammarly, upcoming Grammarly webinars, troubleshooting information, and more Grammarly tutorial videos that go beyond the basics and cover topics such as the plagiarism checker.

To access the resource videos listed here, please be sure to login with your West Coast University email address and password.

This concludes our tour. Thank you, have a great day!